1. How to register to your **Broadband portal?** 2. How to check your **Broadband monthly** usage? 3. How to purchase additional GB?

# LEARN :

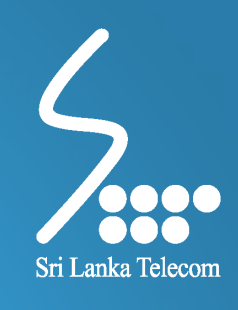

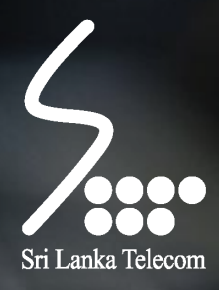

Public

# HOW TO REGISTER TO YOUR BROADBAND PORTAL

## Log on to www.slt.k and click "Internet" under "Personal" tab

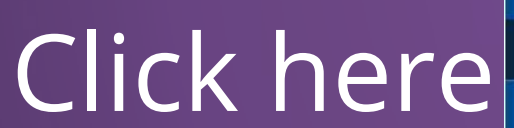

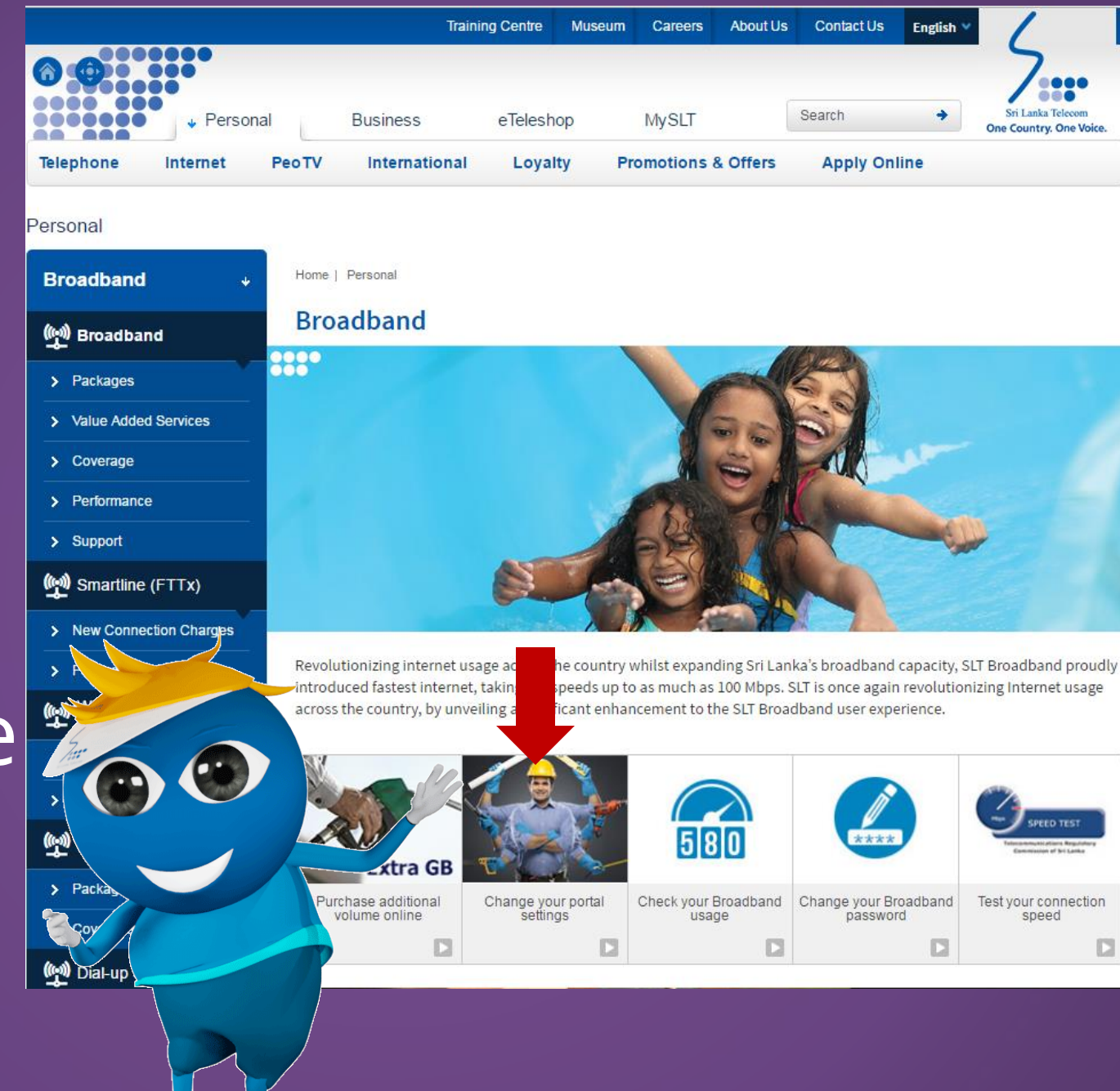

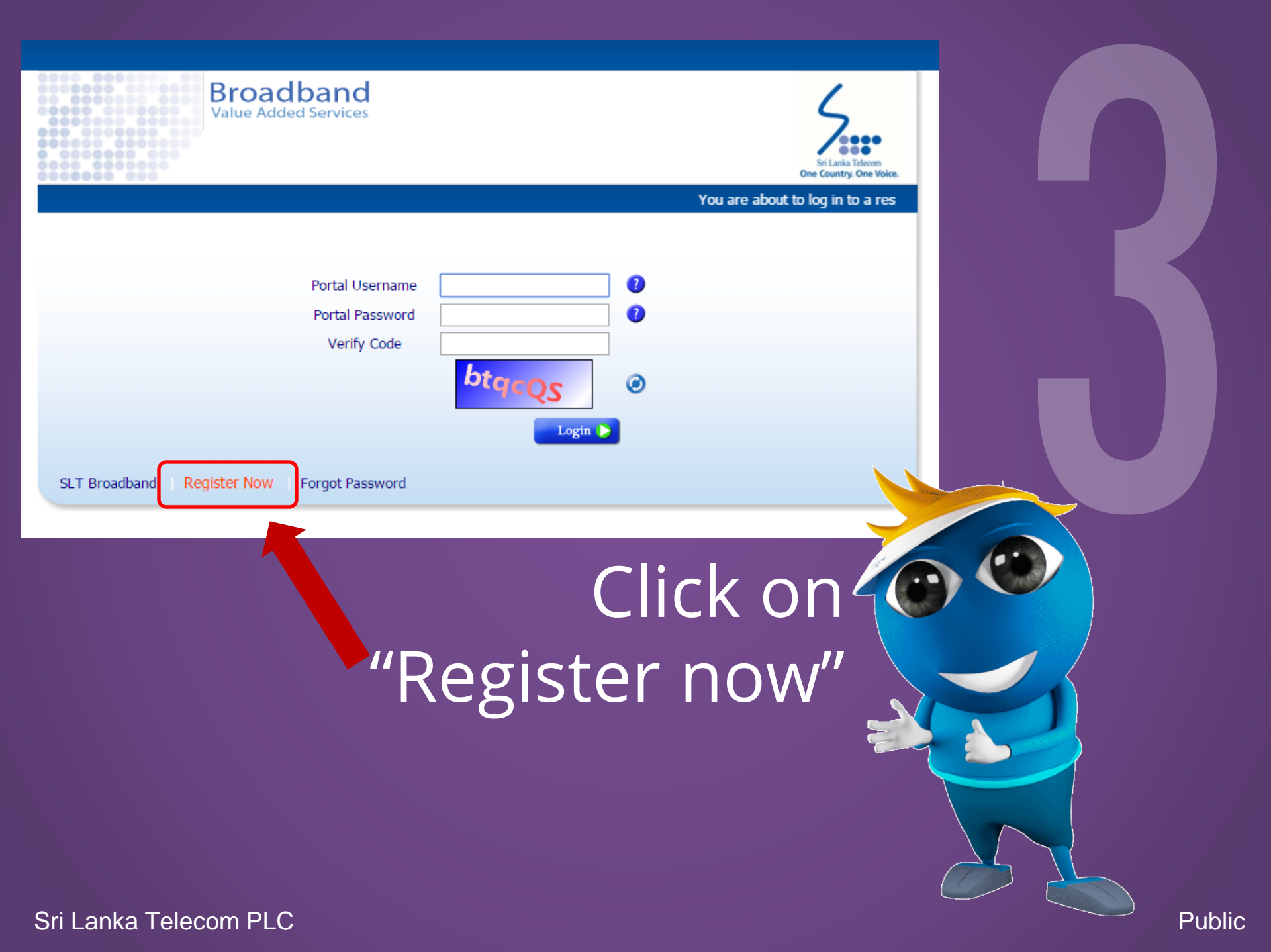

| Broadband<br>Value Added Services | Sri Lanka Telecom<br>One Country. One Voice. |
|-----------------------------------|----------------------------------------------|
|                                   | With this portal, you can view your rea      |
| Email Address                     | 0                                            |
| Mobile Number (+94)               | 2                                            |
| Broadband Username                | 2                                            |
| Broadband Password                | 0                                            |
| Portal Password                   | 0                                            |
| Confirm Portal Password           | 0                                            |
|                                   | Register 🜔                                   |
|                                   |                                              |
| SLT Broadband Login               |                                              |

Email Address Mobile Number (+94) Broadband Username Broadband Password Portal Password

**Confirm Portal Password** 

: Type a valid email address currently being used (to send notifications) : Type a mobile number without the first zero (to send notifications) : Type the user name (e.g:- HK2123123) (refer SLT bill for your username)

- : Type the ADSL password provided by SLT
- : Type a unique password containing upper & lowercase letters & numbers The length should be above 8 characters
- : Type the same password entered above

Click

Register

### You will receive the following message

|                                              |                                                                                     |                                                     | SLT Broa        | adband VAS -    | Confirm Registr | ration - Message ( | (HTML)     |              |      |      |                   |         |
|----------------------------------------------|-------------------------------------------------------------------------------------|-----------------------------------------------------|-----------------|-----------------|-----------------|--------------------|------------|--------------|------|------|-------------------|---------|
| File Messag                                  | pe                                                                                  |                                                     |                 |                 |                 |                    |            |              |      |      |                   | 0       |
| Ignore X                                     | 🔍 📦 🚉 🖳 Meeting                                                                     | Move to: ?                                          | To Manager Done | : D             | Rules *         | 🔒 📕                | ٣          | A Find       | 9    |      |                   |         |
| Junk + Delete                                | Reply Reply Forward Nore -                                                          | Reply & Delete                                      | SF Create New   | v Move          | Actions *       | Mark Categori      | ize Follow | Translate    | Zoom |      |                   |         |
| Delete                                       | Respond                                                                             | Quick                                               | Steps           | 15              | Move            | Tags               | - Fa       | Editing      | Zoom |      |                   |         |
| om: regist<br>: Asithe<br>:<br>biect: SLT 8: | trationigbovas.sit.ik<br>a Jayasekara<br>iroadband VAS - Confirm Registration       |                                                     |                 |                 |                 |                    |            |              |      |      | Sent: Mon 7/4/201 | 16 2:45 |
| Jeco Jero                                    | 1                                                                                   |                                                     |                 |                 | 1 7 .           |                    |            | 9 1 10 -     | 11 . | 12 . |                   | 1.14    |
|                                              | x x x x                                                                             | 1 1                                                 | 1. E 1          | 114             | 1 1             | 3 3                | 1          | <i>i i i</i> | 1 1  | 1 1  | 1 1               | 1       |
|                                              |                                                                                     |                                                     |                 |                 |                 |                    |            |              |      |      |                   |         |
|                                              |                                                                                     |                                                     |                 |                 |                 |                    |            |              |      |      |                   |         |
|                                              |                                                                                     |                                                     |                 |                 |                 |                    |            |              |      |      |                   |         |
|                                              |                                                                                     |                                                     |                 |                 |                 |                    |            |              |      |      |                   |         |
|                                              |                                                                                     |                                                     |                 |                 |                 |                    |            |              |      |      |                   |         |
|                                              |                                                                                     |                                                     |                 |                 |                 |                    |            |              |      |      |                   |         |
|                                              |                                                                                     |                                                     |                 |                 |                 |                    |            |              |      |      |                   |         |
|                                              |                                                                                     |                                                     |                 |                 |                 |                    |            |              |      |      |                   |         |
|                                              |                                                                                     |                                                     |                 |                 |                 |                    |            |              |      |      |                   |         |
|                                              |                                                                                     |                                                     |                 |                 |                 |                    |            |              |      |      |                   |         |
|                                              |                                                                                     |                                                     |                 |                 |                 |                    |            |              |      |      |                   |         |
|                                              |                                                                                     |                                                     |                 |                 |                 |                    |            |              |      |      |                   |         |
|                                              |                                                                                     |                                                     |                 |                 |                 |                    |            |              |      |      |                   |         |
|                                              |                                                                                     |                                                     |                 |                 |                 |                    |            |              |      |      |                   |         |
|                                              |                                                                                     |                                                     |                 |                 |                 |                    |            |              |      |      |                   |         |
|                                              |                                                                                     |                                                     |                 |                 |                 |                    |            |              |      |      |                   |         |
|                                              |                                                                                     |                                                     |                 |                 |                 |                    |            |              |      |      |                   |         |
|                                              |                                                                                     |                                                     |                 |                 |                 |                    |            |              |      |      |                   |         |
|                                              |                                                                                     |                                                     |                 |                 |                 |                    |            |              |      |      |                   |         |
| Tick on a photo                              | to use social network updates and email                                             | messages from this percent                          | 50A.            |                 |                 |                    |            |              |      |      |                   |         |
| Click on a photo t                           | to see social network updates and email                                             | messages from this perm                             | son.            |                 |                 |                    |            |              |      |      |                   | 2       |
| lick on a photo t                            | to see social network updates and email<br>I networks to show profile photos and ac | messages from this pers                             | son.            | Click here to a | add networks.   |                    |            |              |      |      |                   | 2       |
| Jick on a photo                              | to see social network updates and email<br>I networks to show profile photos and as | messages from this per<br>tivity updates of your co | son.            | Click here to a | add networks.   |                    |            |              |      |      |                   | 2       |

# Login to the email used to register to the portal

Click to open on an internet browser or copy paste on the address bar and press enter

Sri Lanka Telecom PLC

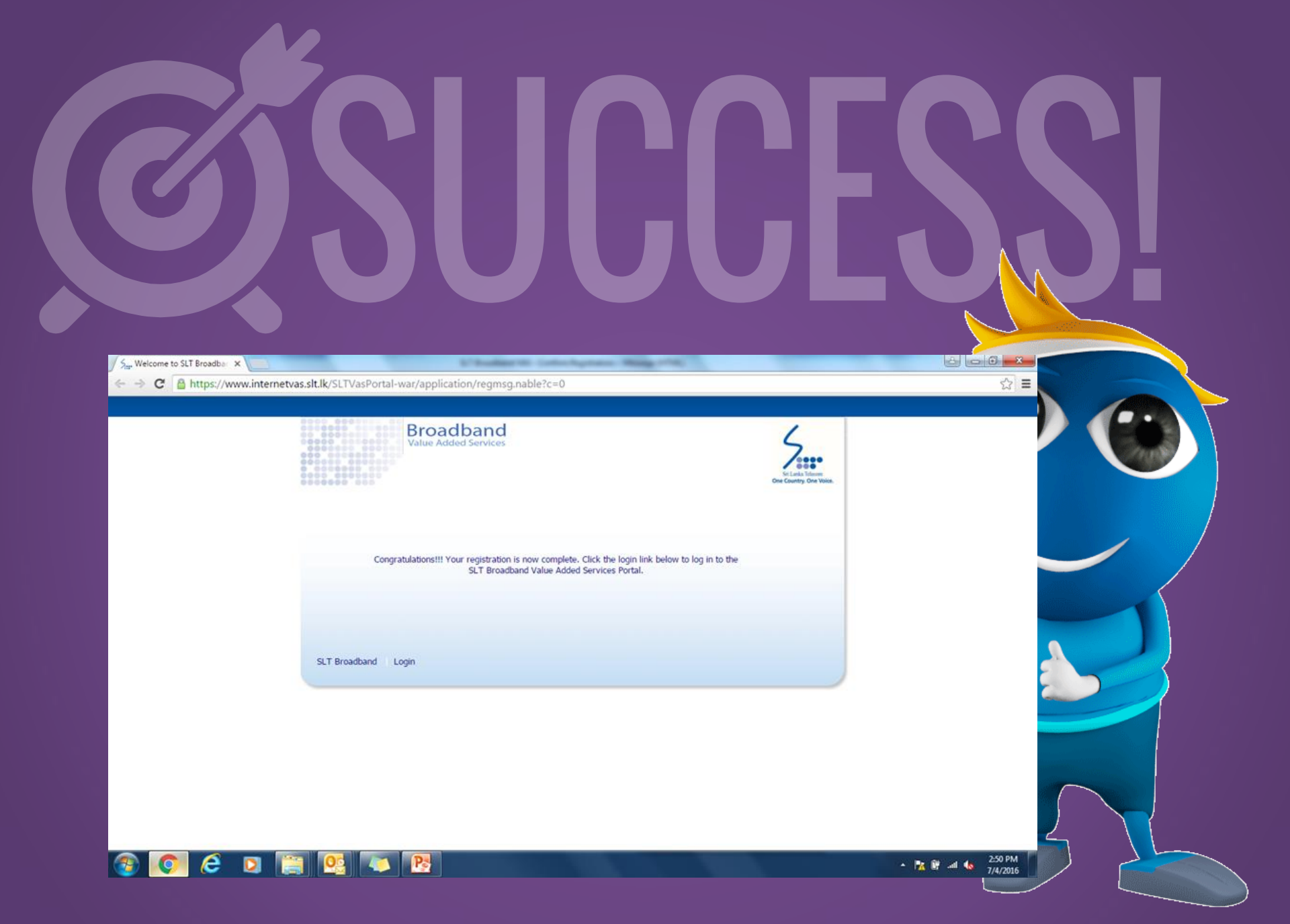

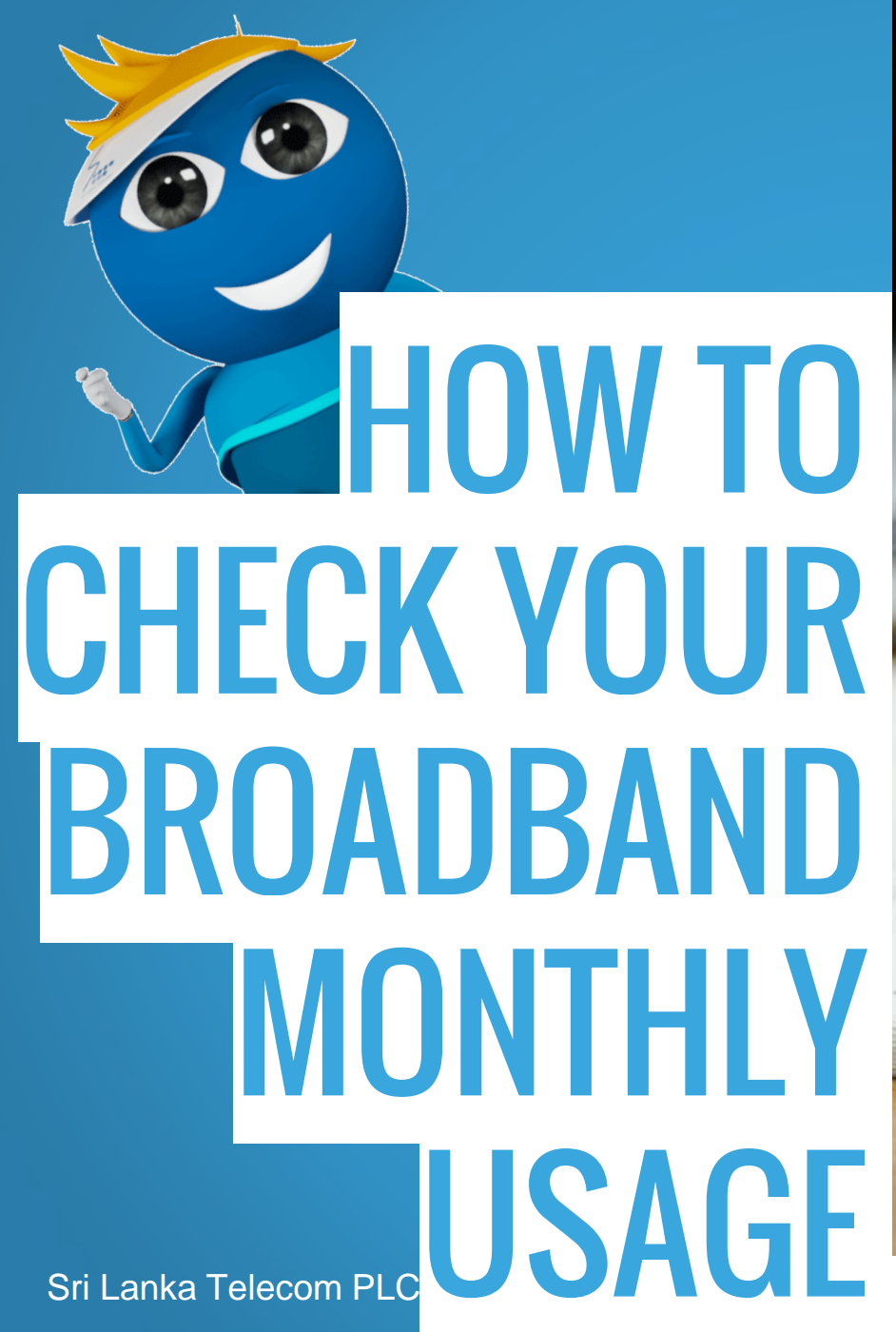

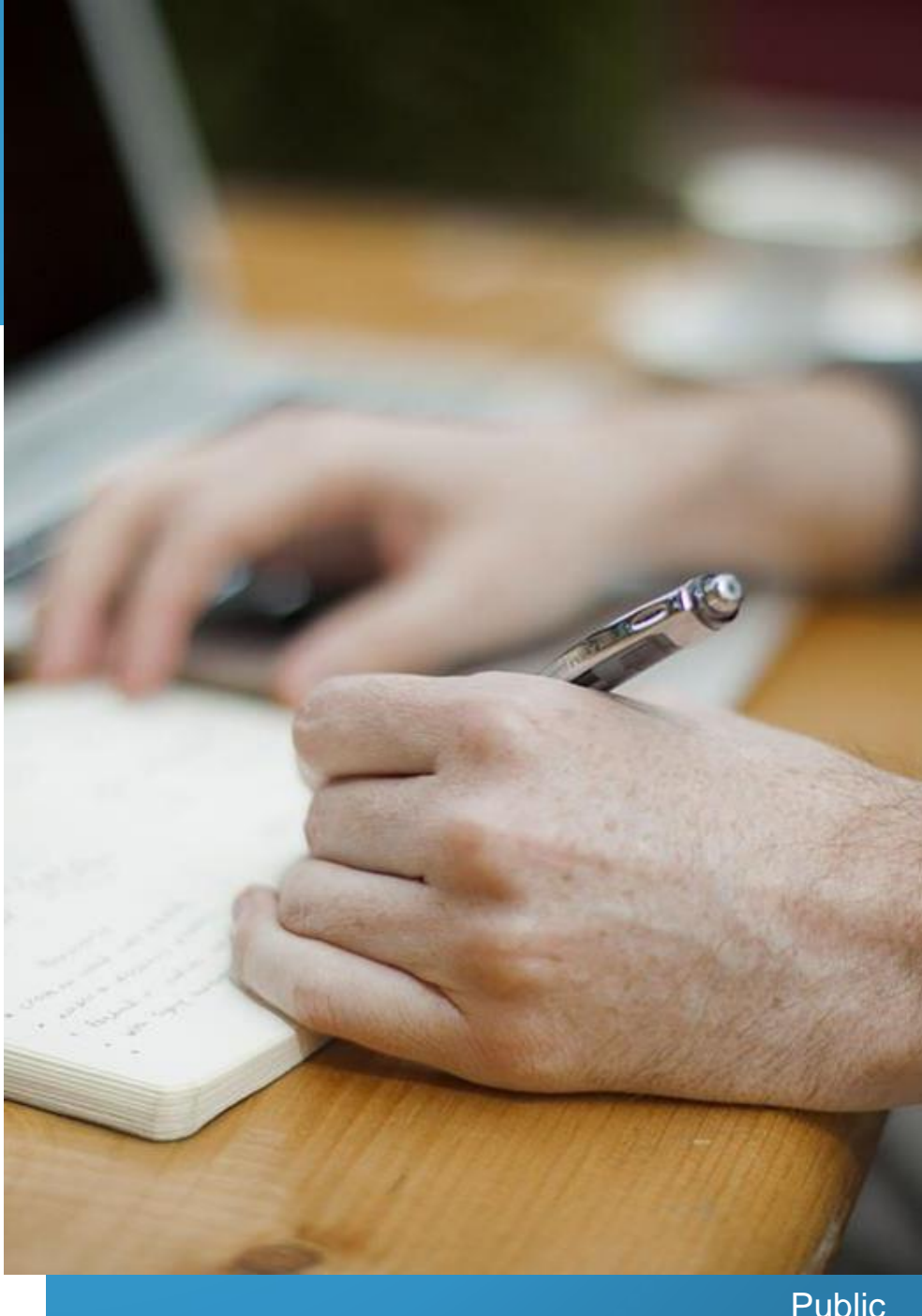

## Log on to <u>www.slt.lk</u> and click "Internet" under "Personal" tab

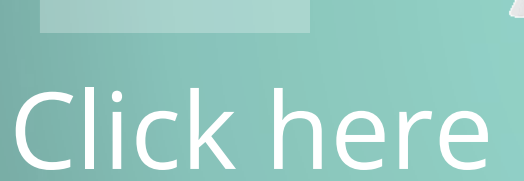

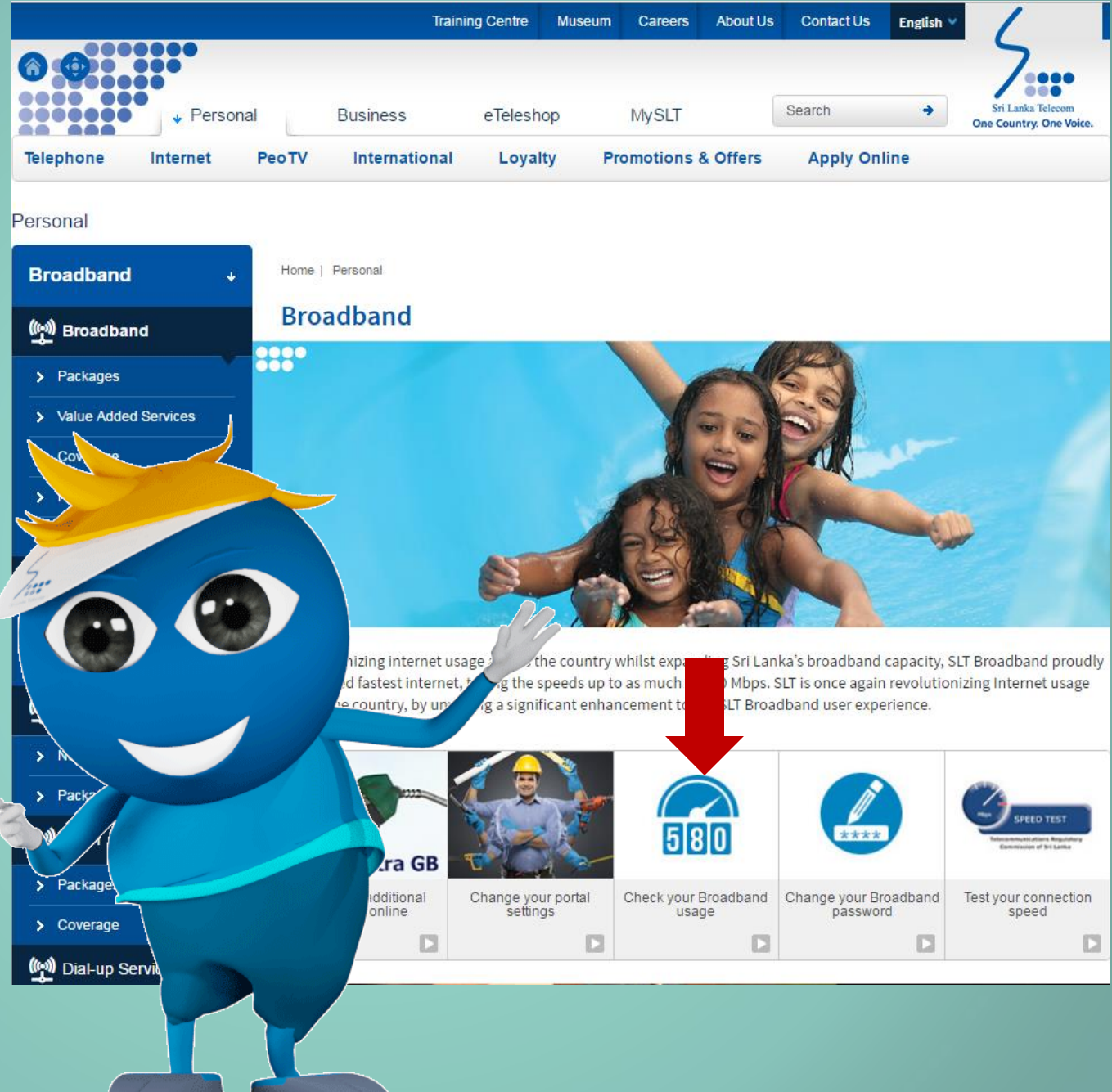

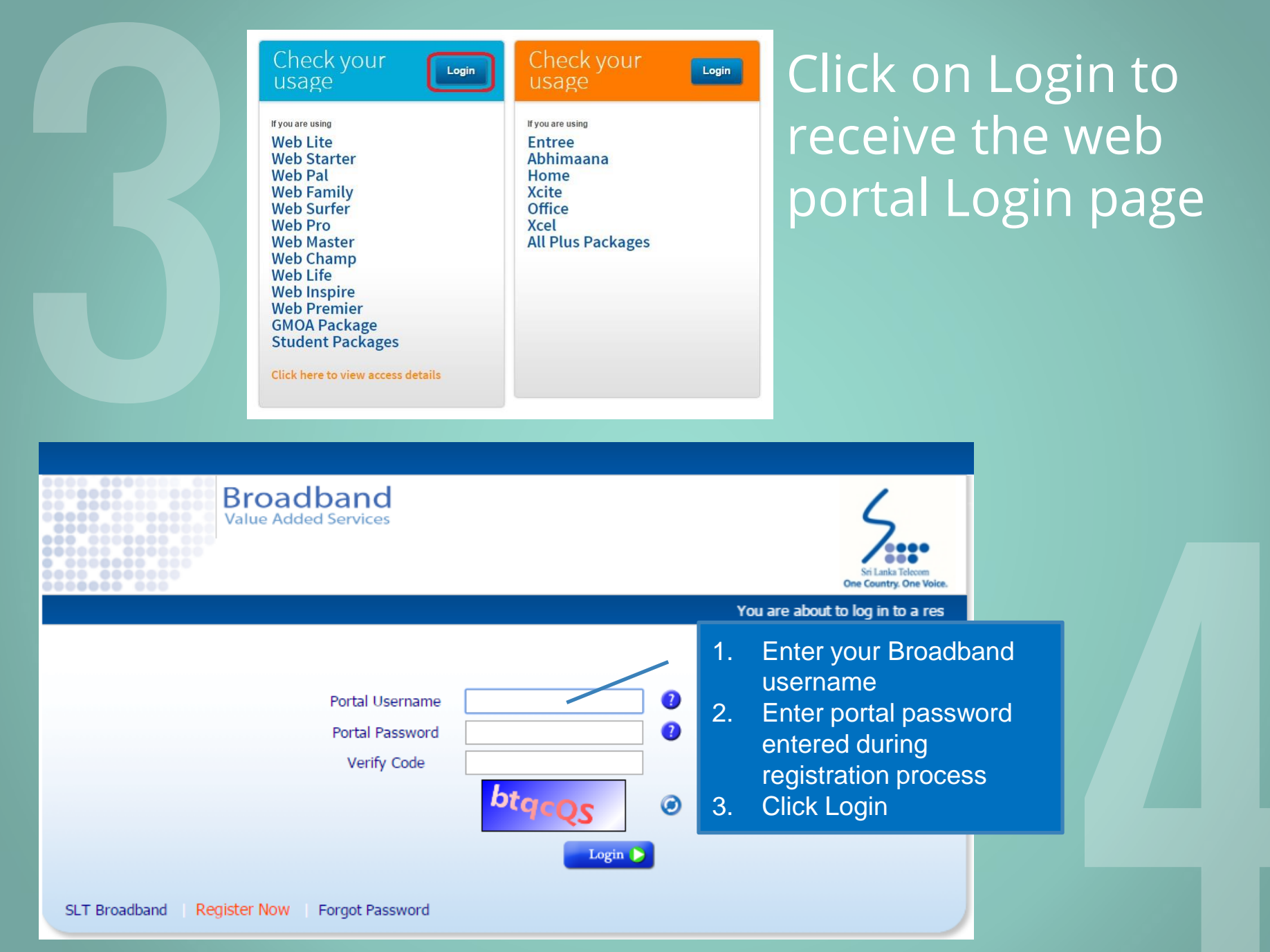

### Click on "My usage" to view your monthly usage

#### **Remaining Volume Allocations for the Current Month**

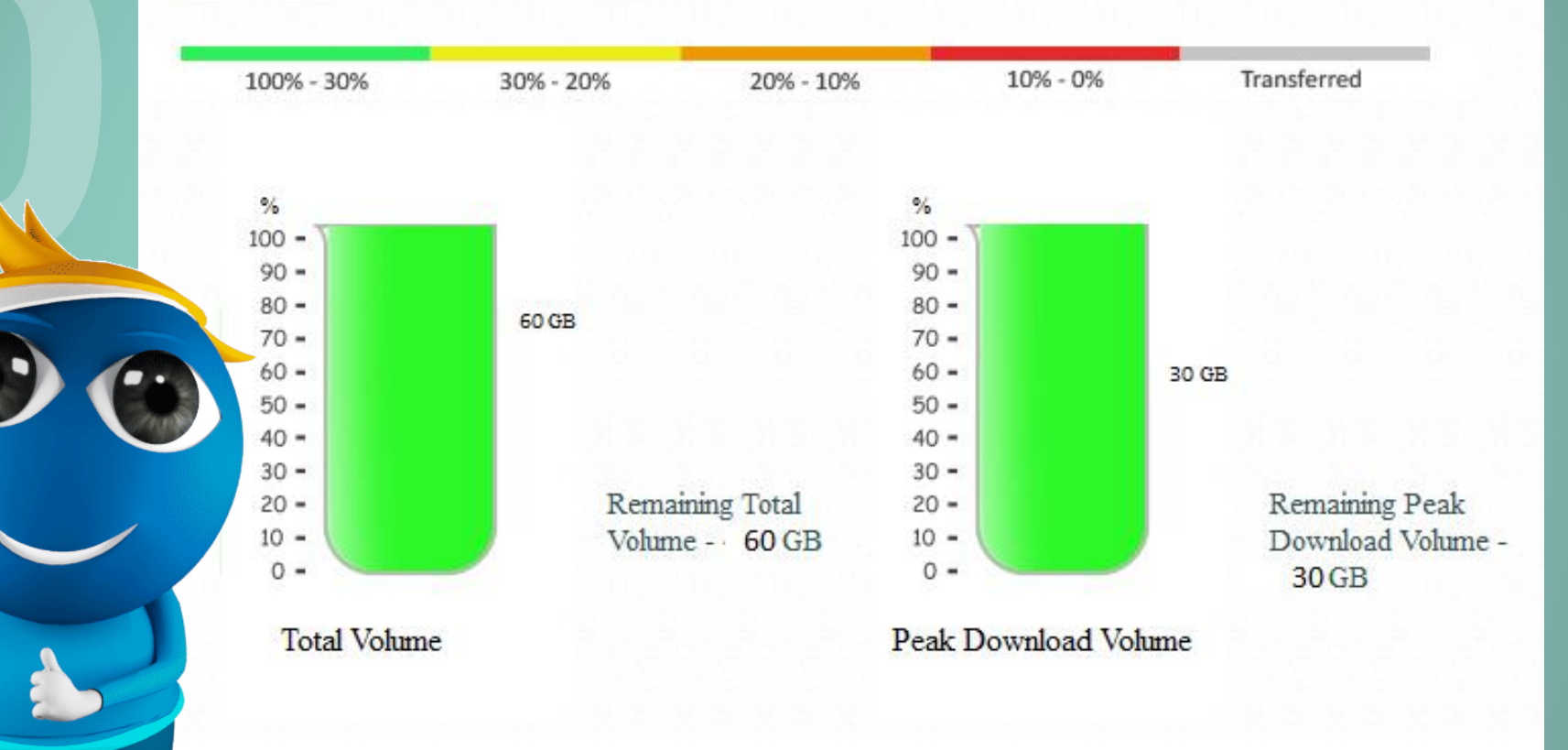

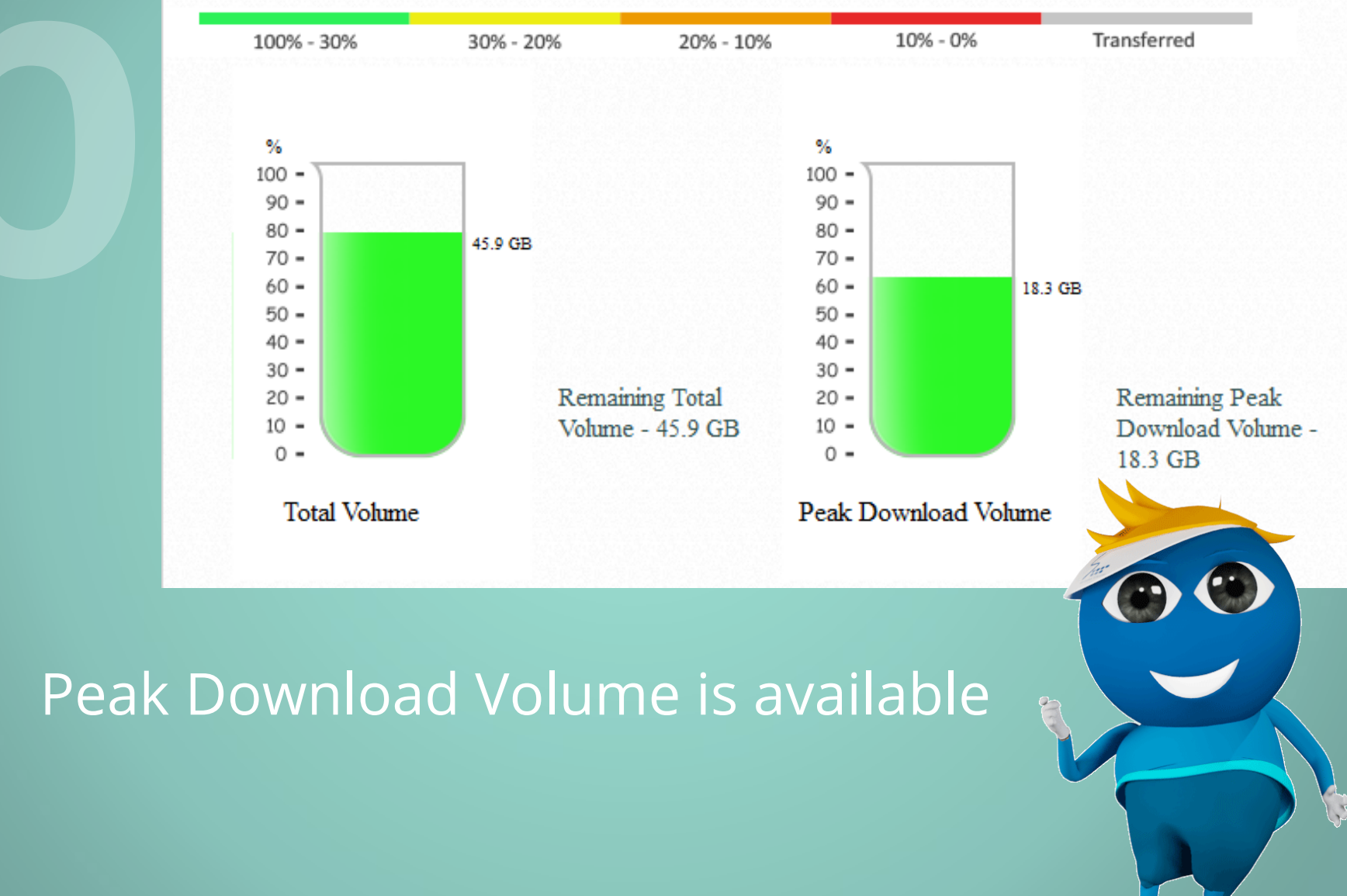

Sri Lanka Telecom PLC

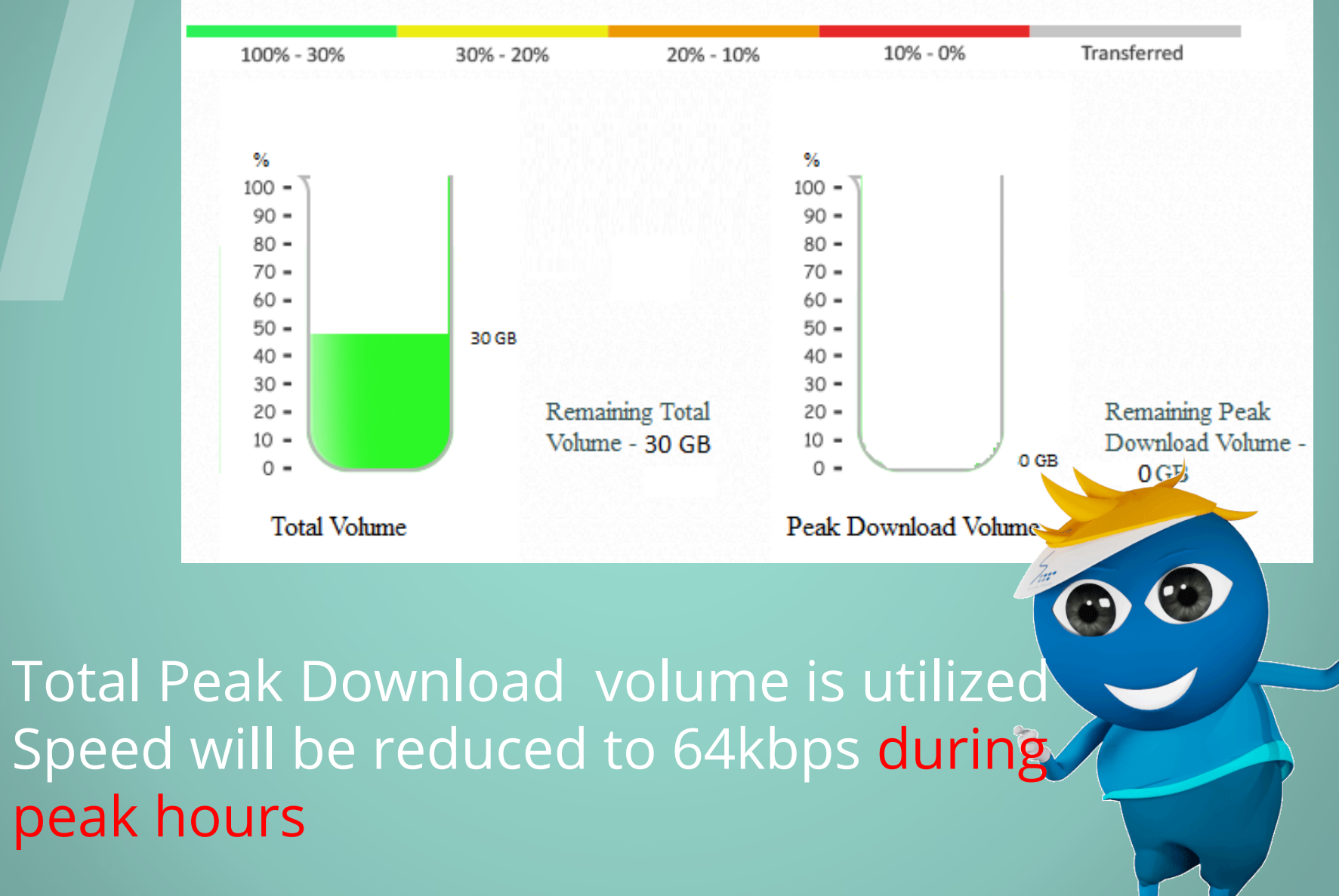

Sri Lanka Telecom PLC

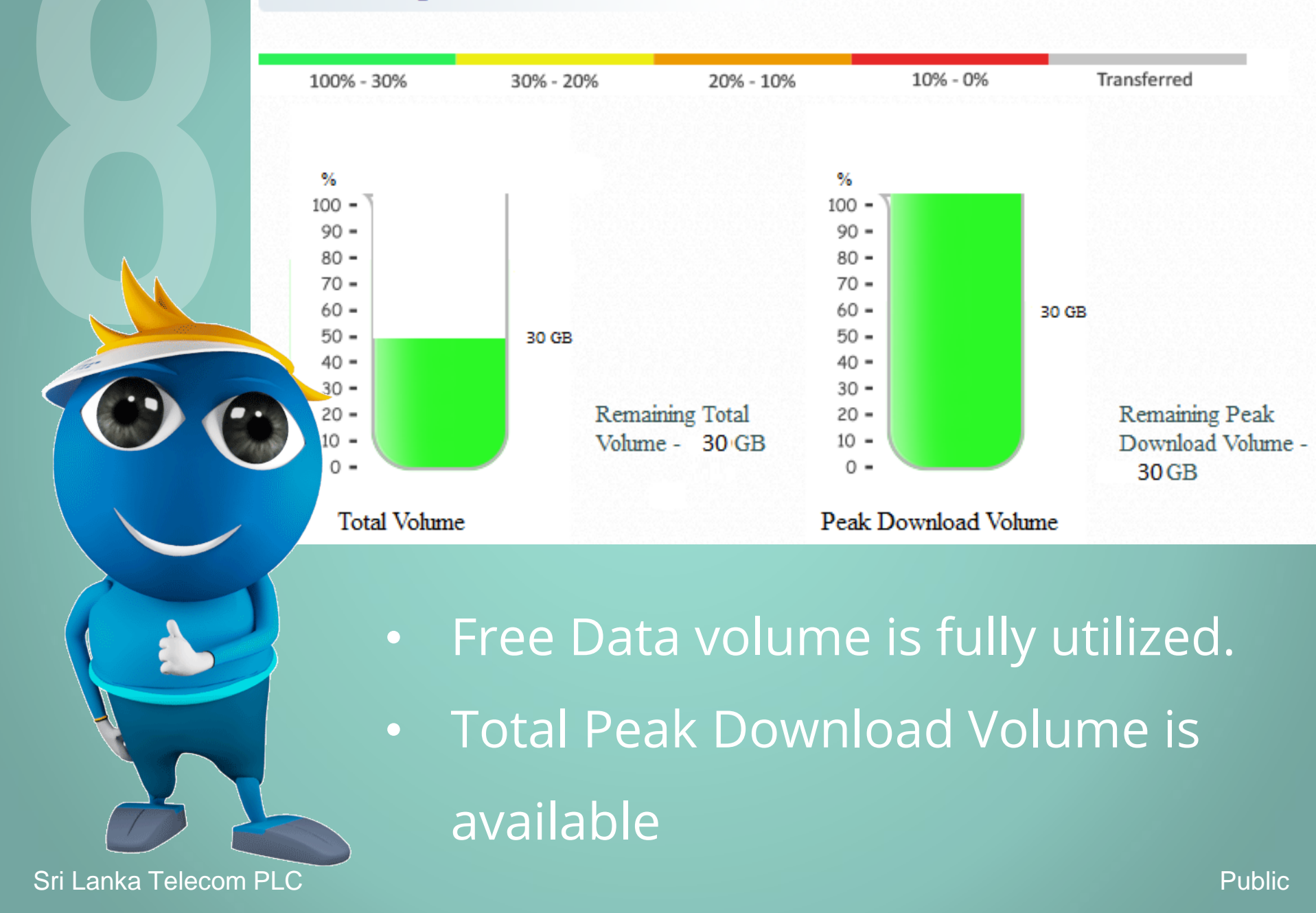

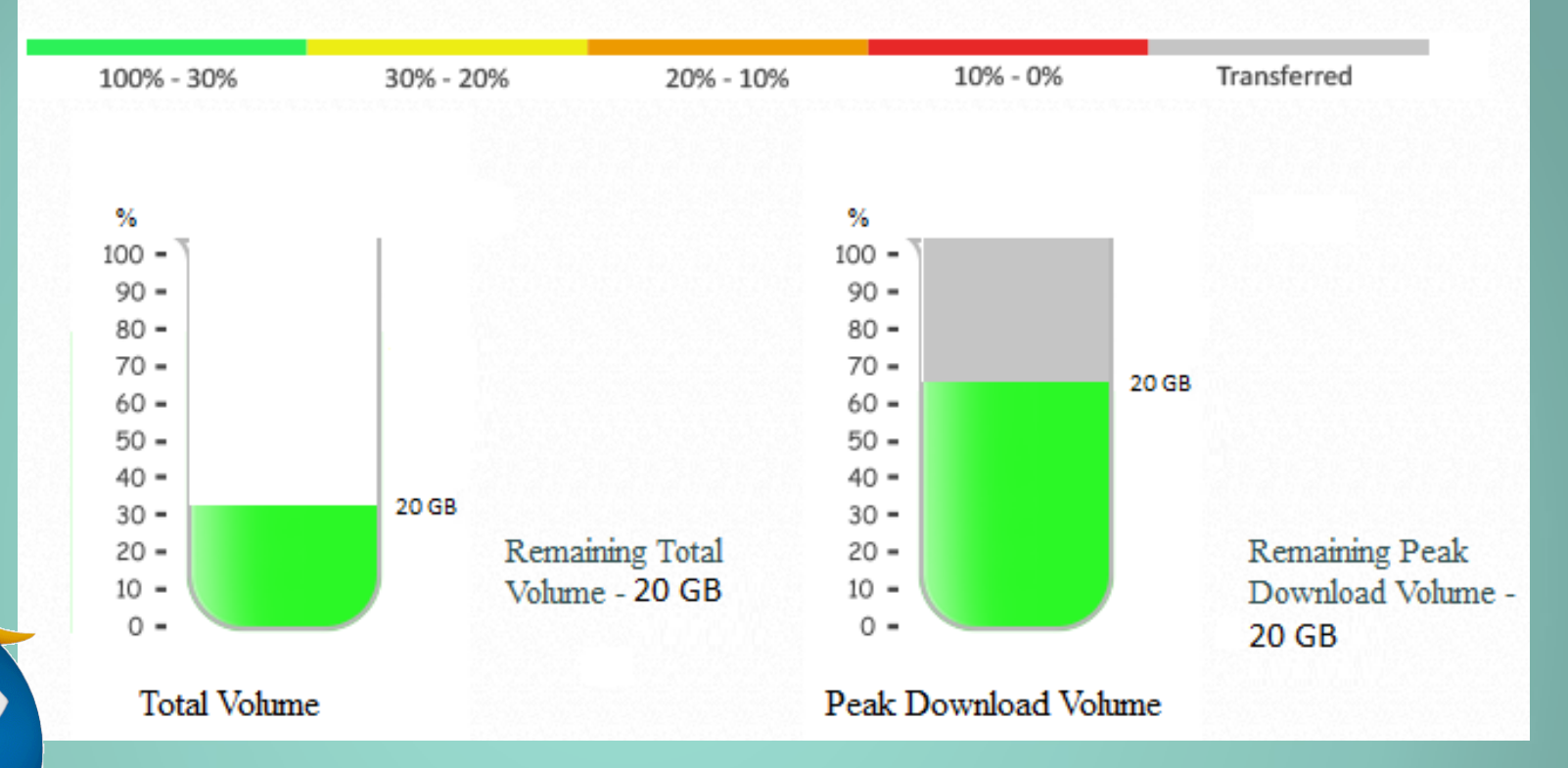

- Free Data volume is fully utilized.
- Peak Download volume can be utilized in Off Peak.
- The Volume used from Peak Download in Off Peak is shown in Grey colour
  - Speeds will not be reduced.

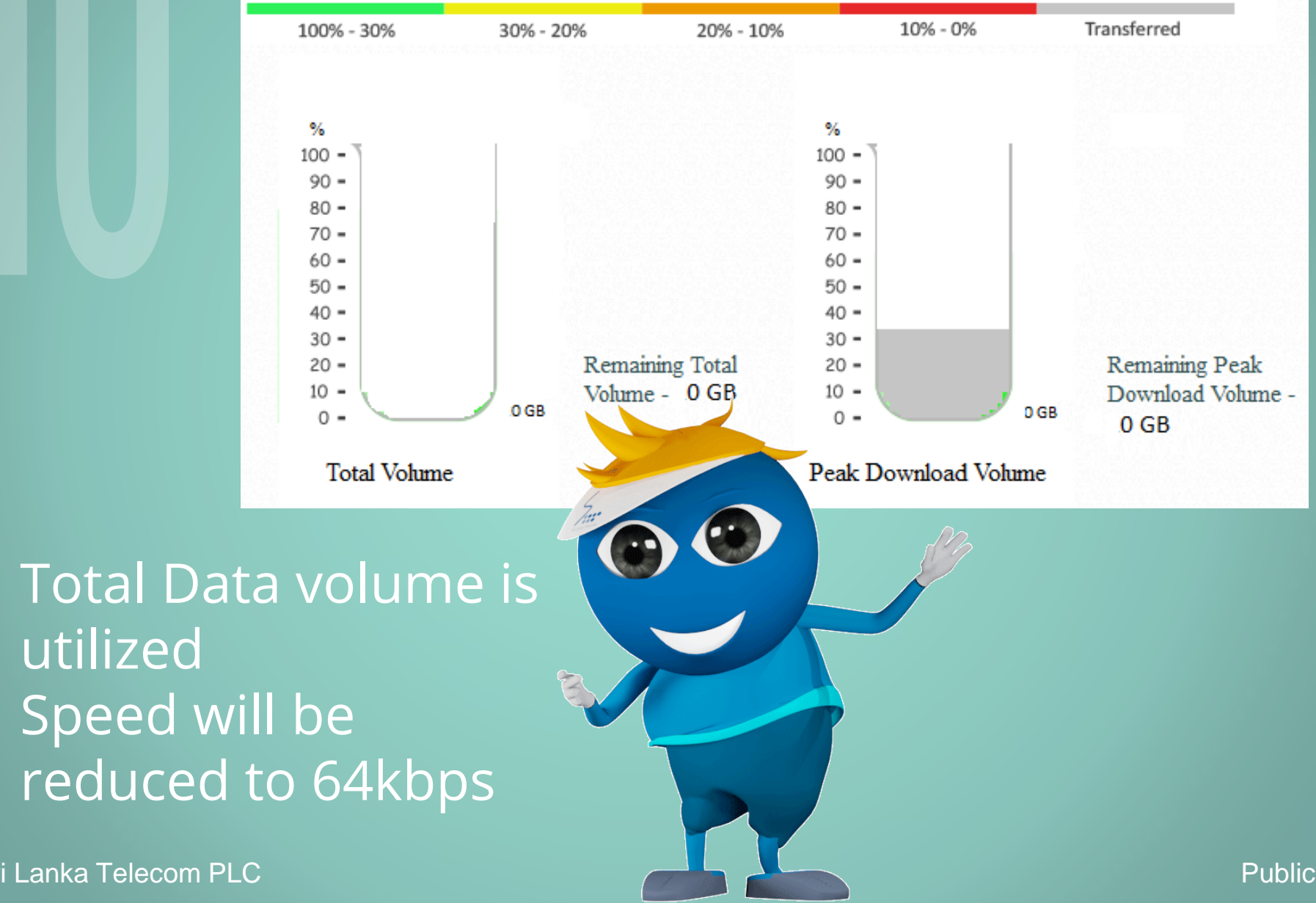

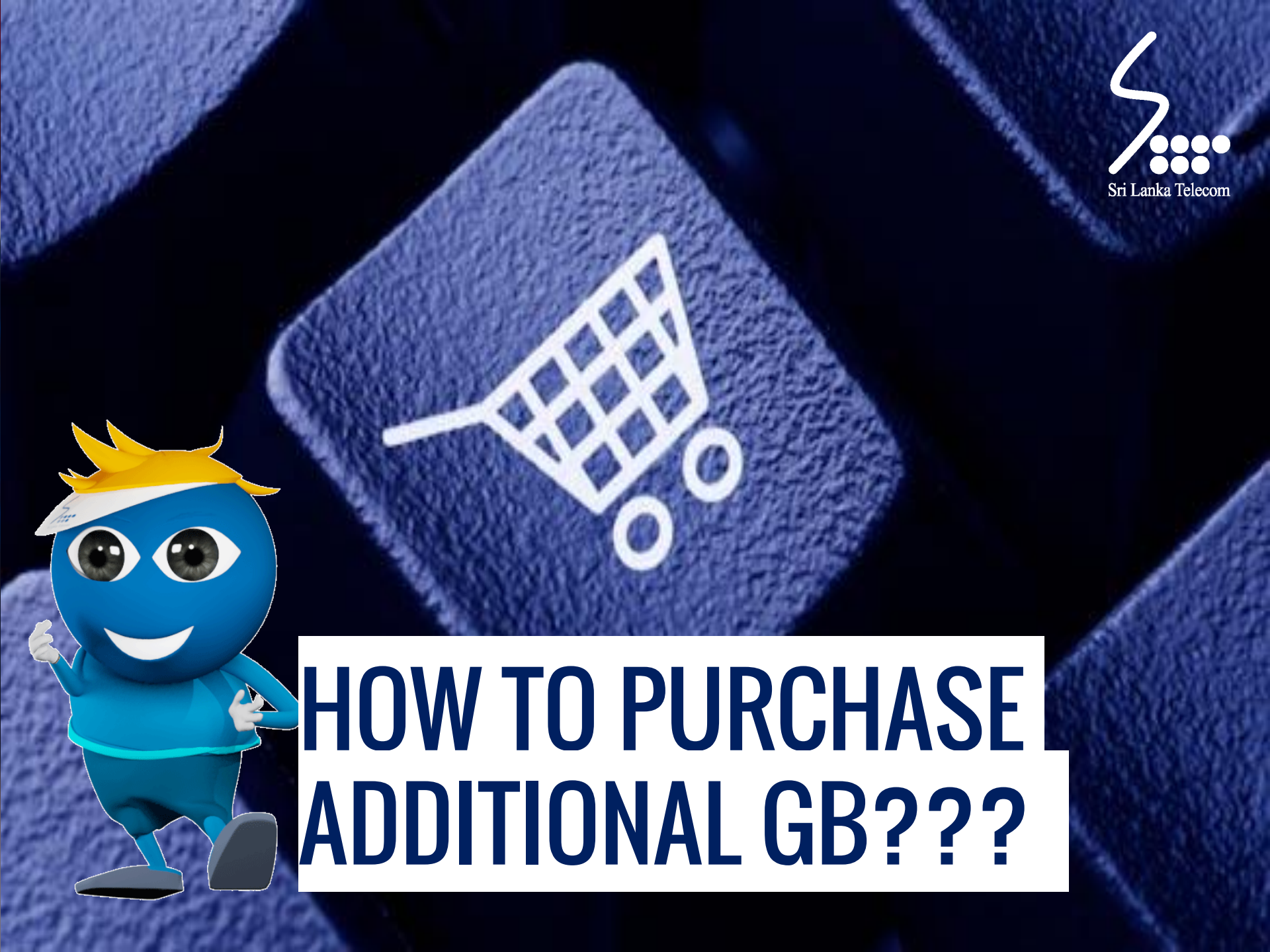

## Log on to www.slt.lk and login to Broadband VAS portal

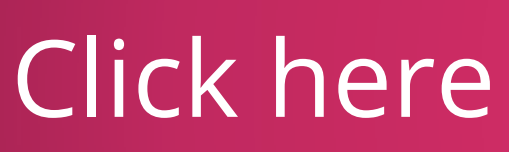

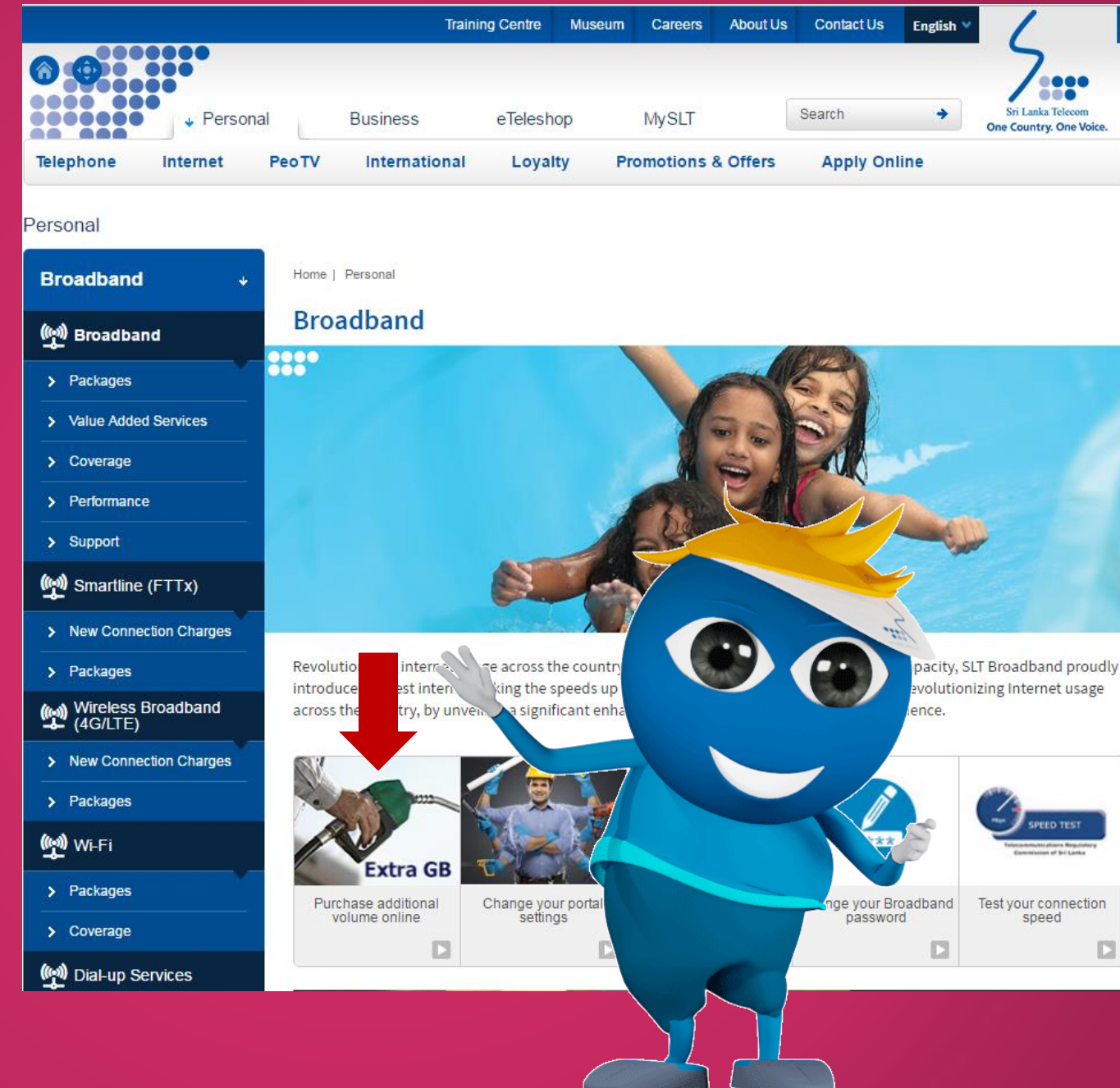

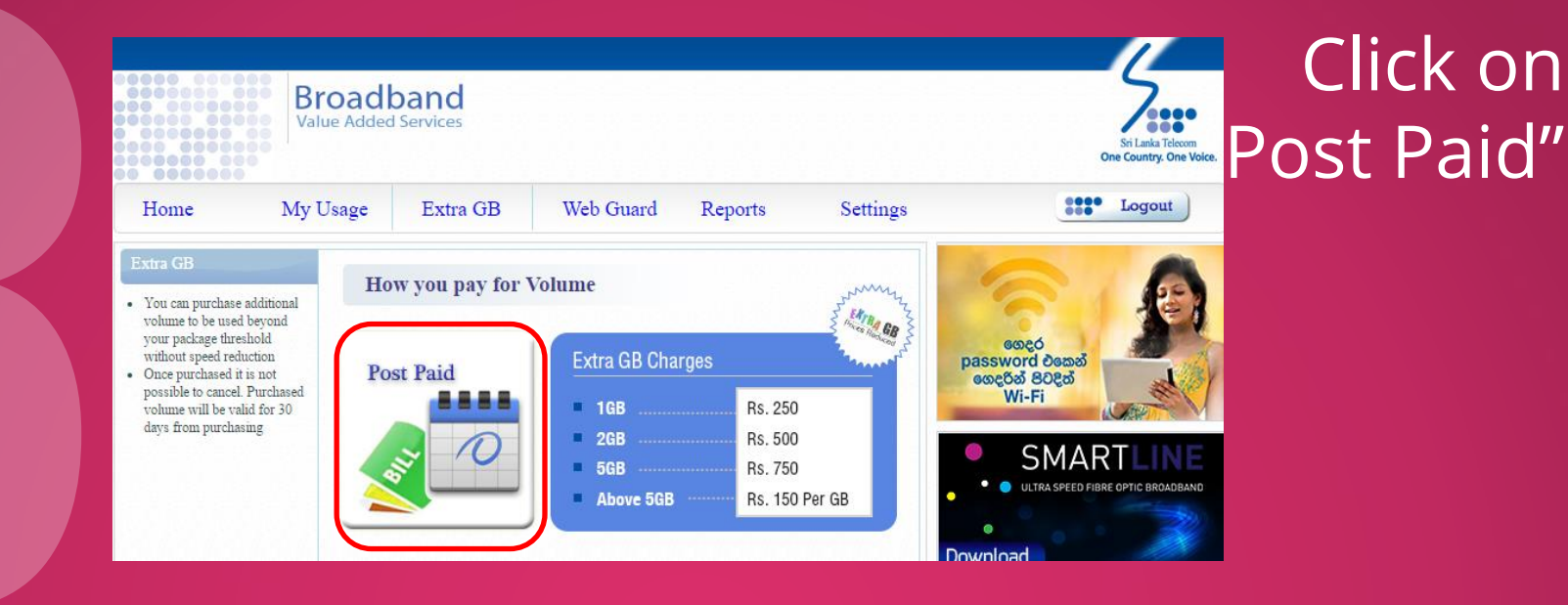

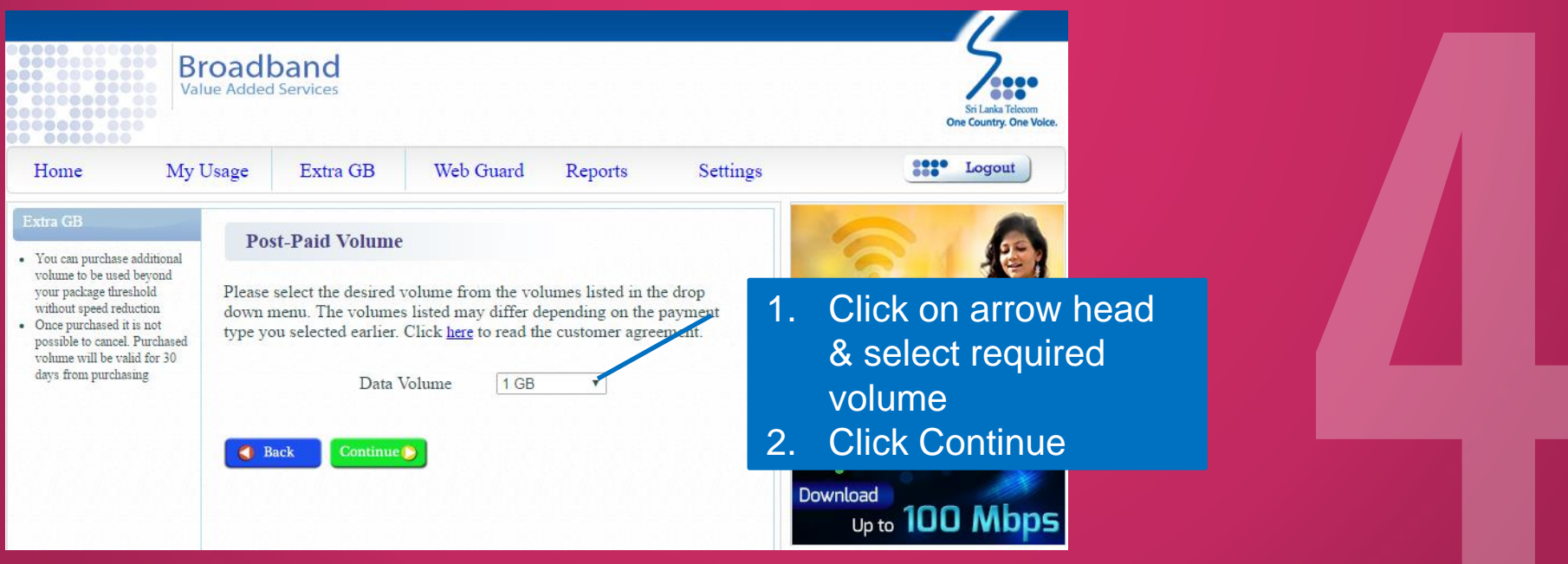

### Click on "Buy Now" to complete transaction

|                                                                                                    |                                                                               |                                                                                                    |                                                                                                    |                                                                                             |                                              | Sri Lanka Teleco<br>One Country. One                                                                                                    |
|----------------------------------------------------------------------------------------------------|-------------------------------------------------------------------------------|----------------------------------------------------------------------------------------------------|----------------------------------------------------------------------------------------------------|---------------------------------------------------------------------------------------------|----------------------------------------------|----------------------------------------------------------------------------------------------------|
| Home                                                                                                    | My Usag                                                                       | ge Extra GB                                                                                                    | Web Guard                                                                                                    | Reports                                                                                     | Settings                                     | Logout                                                                                                    |
| <ul> <li>Extra GB</li> <li>You can purchase ad<br/>volume to be used b<br/>your package thresh<br/>without speed reduct</li> <li>Once purchased it is<br/>possible to cancel. P<br/>volume will be valid<br/>days from purchasin</li> </ul> | ditional<br>yyond<br>Jid Pl.<br>ion ne<br>not "B<br>for 30<br>g<br>(*/<br>ada | Confirm to Buy V<br>lease check the data vol<br>eed to change the volum<br>BACK" button.<br>Volum<br>Price <sup>4</sup><br>Also note that goverment taxes<br>ded to the monthly bill will be s<br>ded to the monthly bill will be s<br>Buy Now | Tolume<br>ume you selected and<br>the go back to the pre-<br>me 1<br>* 250<br>and levies will be added to the<br>hightly higher) | td the price below<br>vious menu by c<br><u>GB</u><br><u>LKR</u><br>the price above. Theref | v. If you<br>licking the<br>fore, the amount | essed<br>password demai<br>essed added<br>Wi-Fi<br>ULTRA SPEED FIBRE OPTIC BROADBA<br>ULTRA SPEED FIBRE OPTIC BROADBA<br>ULTRA SPEED FIBRE OPTIC BROADBA<br>ULTRA SPEED FIBRE OPTIC BROADBA<br>ULTRA SPEED FIBRE OPTIC BROADBA<br>ULTRA SPEED FIBRE OPTIC BROADBA<br>ULTRA SPEED FIBRE OPTIC BROADBA |

| Home         | My Usage Ext                   | ra GB  | Web Guard      | Reports | Settings   |                                            |
|--------------|--------------------------------|--------|----------------|---------|------------|--------------------------------------------|
| Change 7     | Your Current Settings          |        |                |         | e se se se | 6                                          |
| — Contact In | nformation                     |        |                |         |            | ගෙදර                                       |
|              | Email Address<br>Mobile Number |        |                |         |            | password එකෙන්<br>ගෙදරින් පිටදිත්<br>Wi-Fi |
|              | Woone Wantoer                  | (e     | eg: 71XXXXXXX) |         |            |                                            |
|              |                                |        |                | Save    |            | R S                                        |
|              | ortal Password                 |        |                |         |            |                                            |
| enninger     |                                |        |                |         |            |                                            |
|              | Existing Portal Passwor        | ď      |                |         |            |                                            |
|              | New Portal Password            |        |                |         | 6.65.66    |                                            |
|              | Confirm New Portal Pa          | ssword |                |         |            |                                            |
|              |                                |        |                | Update  |            |                                            |
|              |                                | 0.00   |                |         |            | E.                                         |
|              |                                |        |                |         |            |                                            |
| e pas        | ssword                         |        |                |         |            |                                            |
|              |                                |        |                |         |            |                                            |
|              | ormailo                        |        | o sen          | IO USà  | 326        |                                            |

 $\bullet$ 

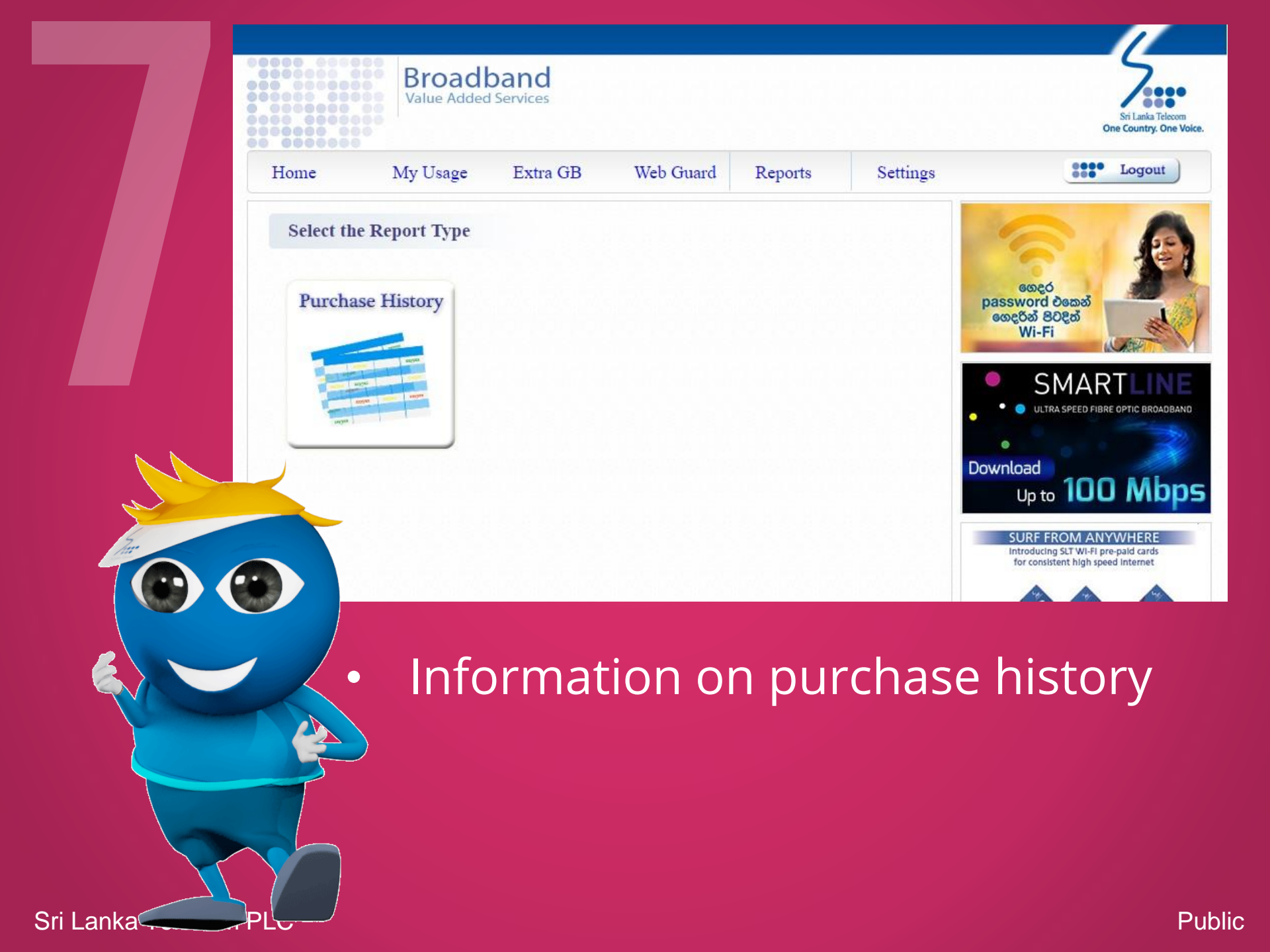

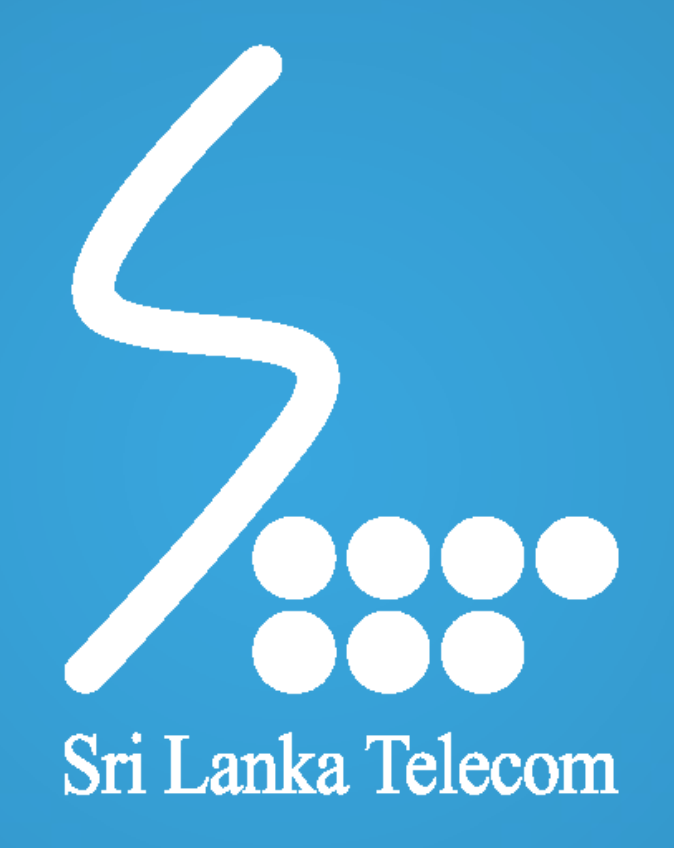